# **Installation TV-Enhance**

## Einleitung

CyberLink **TV Enhance** erweitert die Funktionalität von **Windows Media Centers** durch erweiterte TV-Aufnahme und -Wiedergabe. Kompatibilität mit digitalen TV-Standards und Unterstützung von mehreren TV-Tunerkarten ermöglichen die Wiedergabe einer Vielzahl an Sendern über Satellit, Kabel oder analoge Fernsehservices.

In folgenden ist eine kurze Anleitung zur Installation.

Zur Kontrolle, ob **TV-Enhance** installiert ist ist Windows Media Centers zu starten, die Funktion "**Mehr Programme**" anwählen ...

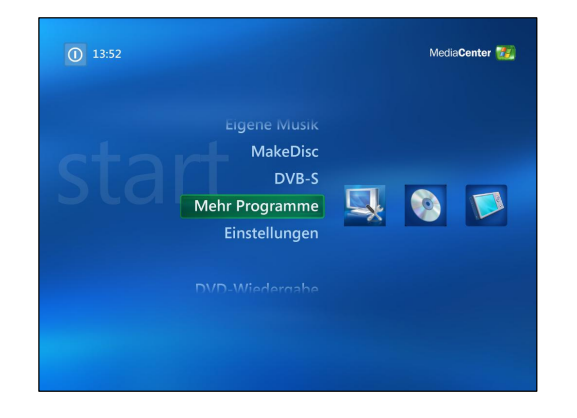

Sollte dieses Symbol, wie auf der linken Abbildung zu sehen, nicht vorhanden sein, so ist diese Funktion wie folgt zu installieren. ... und schauen, ob ein Symbol mit Werkzeugschlüsseln vorhanden ist.

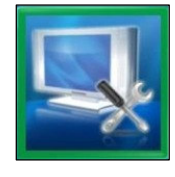

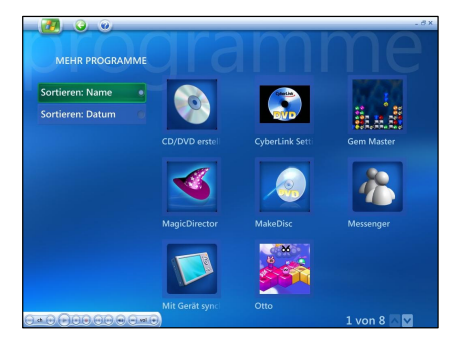

# Übersicht der Installation

- 1. Installation von *TV-Enhance* aus dem Verzeichnis "*Home Cinema Enhanced*" und den Rechner neu starten.
- 2. Nach dem Neustart startet beim Start des Windows Media Centers automatisch die Einrichtung.
- 3. Zunächst die Anschlussart: DVB-T, DVB-S oder analog wählen.
- 4. Danach die Geräteeinstellungen über Bildschirm und Audio, sowie der Standort wählen
- 5. Über Sender suchen den Suchlauf starten, es erscheinen Informationen über den Satteliten
- 6. Zum Abschluss werden die gefundenen Sender aufgelistet.

#### Installation des TV-Enhance Add on.

Die Software befindet sich im Recover LW D: und auf der Applikation und Support DVD im Verzeichnis *"Home Cinema Enhanced"* 

| D:\Tools\Home Cinema Enhanced                                                                                                    |                                                             |                                                                                       |                                                                                     |
|----------------------------------------------------------------------------------------------------|-------------------------------------------------------------|---------------------------------------------------------------------------------------|-------------------------------------------------------------------------------------|
| Datei Bearbeiten Ansicht Favoriten                                                                                                    | Extras ?                                                    |                                                                                       | <b>A</b> 7                                                                          |
| 🔇 Zurück 🔹 🕥 - 🏂 🔎 Such                                                                                                    | ien 😥 Ordner                                                | •                                                                                     |                                                                                     |
| Adresse 🗀 D:\Tools\Home Cinema Enhanced                                                                                                    | Í                                                           |                                                                                       | 💌 🛃 Wechseln zu                                                                     |
| Datei- und Ordneraufgaben *   Image: Second Second | MceSwE<br>MDisc<br>MDR<br>MShow<br>PDIR<br>PDVD<br>PhotoNow | PP<br>PPTemplate<br>TVEnhance<br>Custom.ini<br>data 1.cab<br>data 1.hdr<br>data 2.cab | i kernel.ex_<br>i layout.bin<br>Setup.exe<br>Setup.ini<br>i setup.inx<br>i vers.dat |
| 20 Objekt(e)                                                                                                    | 1,54 MB                                                     | 🛛 😼 Arbeitspla                                                                        | ıtz                                                                                 |

Zunächst die Sprache auswählen ...

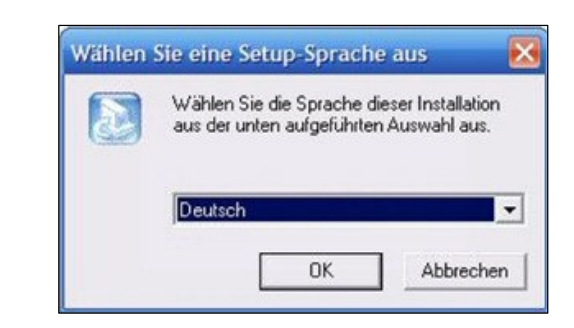

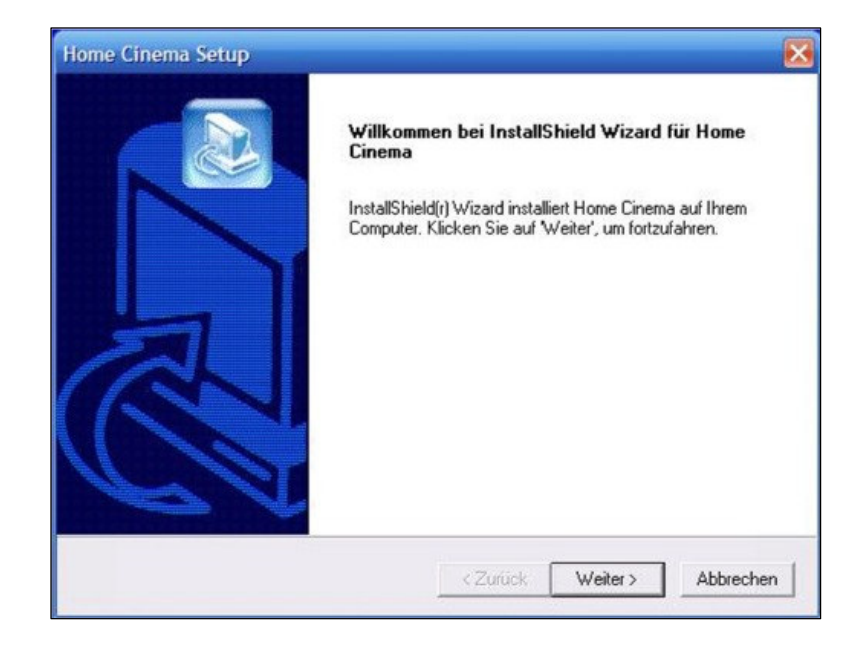

... um die Installation zu starten.

Nach Annahme er Lizenzbestimmungen ...

| lizenzvereinbarung                                                                                                    |                                                                                                    |
|----------------------------------------------------------------------------------------------------|----------------------------------------------------------------------------------------------------|
| Bitte lesen Sie die nachfolgende Lizenz<br>durch.                                                                                                    | vereinbarung sorgfältig                                                                                                    |
| Mit der BILD-NACH-UNTEN Taste kön                                                                                                    | nen Sie den Rest der Vereinbarung sehen.                                                                                                    |
| Software-Lizenzvertrag ("EULA")                                                                                                    |                                                                                                    |
| Installieren und verwenden Sie die Sof<br>sorgfälig gelesen haben und sich mit<br>Software nur verwenden, wenn Sie mit<br>Durch Installation und Verwendung de<br>Lizenzbedingungen einverstanden etk<br>mit der CyberLink Corp. einen rechtsgi<br>Lizenzbedingungen gebunden sind. | tware erst, wenn Sie alle Lizenzbestimmungen<br>fiesen einverstanden erklären. Sie duifen diese<br>it den Lizenzbedingungen einverstanden sind.<br>r Software bestätigen Sie, dass Sie sich mit den<br>Jären. Mit der Einverständinsterklärung schließen Sie<br>iltigen Vertrag ab, durch den Sie an die |
| Sind Sie mit allen Bedingungen der Lize                                                                                                    | enzvereinbarung einverstanden? Wenn Sie 'Nein'<br>a Cinema zu installieren, mijssen Sie die                                                                                                    |

... die Benutzerinformationen bestätigen oder neu eingeben ...

| Benutzerinformationen                |                       |  |
|--------------------------------------|-----------------------|--|
| Geben Sie bitte Ihre Informationen e | in.                   |  |
| Geben Sie Ihren Namen und den Na     | amen Ihrer Firma ein. |  |
| Benutzername:                        |                       |  |
| Medion                               |                       |  |
| Firmenname:                          |                       |  |
| Company                              |                       |  |
|                                      |                       |  |
|                                      |                       |  |
|                                      |                       |  |
|                                      |                       |  |

... und den Installationspfad wählen.

| elpfad wählen<br>Wählen Sie den Ordner aus, in den da<br>soll.                                                                   | s Programm installiert werden                                                                               |                   |
|----------------------------------------------------------------------------------------------------|----------------------------------------------------------------------------------------------------|-------------------|
| Setup installiert Home Cinema in den fo<br>Klicken Sie auf 'Weiter', um in diesen 0<br>zu installieren, klicken Sie auf 'Durchsu | olgenden Ordner.<br>Drdner zu installieren. Um in einen anderer<br>Jichen' und wählen Sie einen anderen Ord | n Ordner<br>Iner. |
|                                                                                                    |                                                                                                    |                   |
|                                                                                                    |                                                                                                    |                   |
|                                                                                                    |                                                                                                    |                   |
| Zielordner                                                                                                    |                                                                                                    |                   |
| Zielordner<br>C:\Programme\Home Cinema                                                                                           | Du                                                                                                    | rchsuchen         |
| Zielordner<br>C:\Programme\Home Cinema<br>JIShield                                                                               | Du                                                                                                    | chsuchen          |

Anschließend den Programmordner wählen.

| rogrammordner auswahlen             |                                    |                   |
|-------------------------------------|------------------------------------|-------------------|
| Bitte wählen Sie einen Programmordr | ner aus.                           |                   |
| Setup fügt dem unten aufgeführtem F | Programmordner neue Symbole hinzu. | Sie können einen  |
| Programmordner                      | einen vondnochen ofoner aus der Ek | Re dustriditient. |
| Home Cinema                         |                                    |                   |
| Vorhandene Ordner:                  |                                    |                   |
| ALDI Sud Foto Service               |                                    | ~                 |
| Autostart<br>Big Fish Games         |                                    |                   |
| BullGuard                           |                                    | 100 A             |
| Home Cinema                         |                                    |                   |
| MEDION Fotos auf CD                 |                                    |                   |
| Microsoft Works                     |                                    | ~                 |
|                                     |                                    |                   |

Für die Installation muss das Modul Cyberlink TV-Enhance installiert werden.

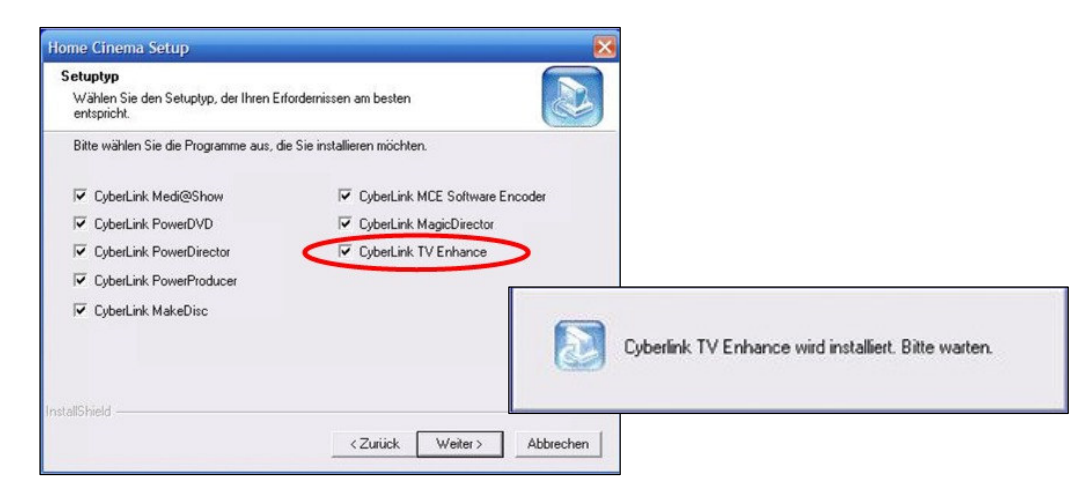

Zum Abschluss der Installation muss der Rechner neu gestartet werden.

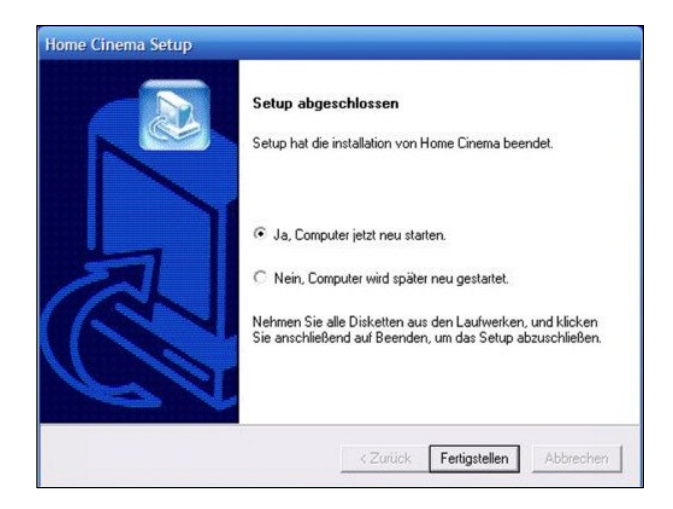

## **Einrichtung DVB-S**

Nach den Start Windows Media Centers startet der Installationassistent automatisch

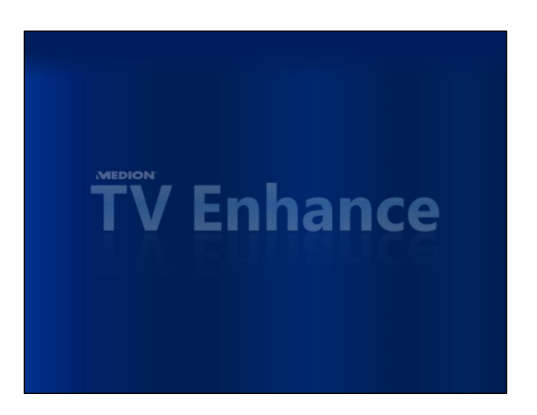

Zunächst die Anschlussart: DVB-T, DVB-S oder analog zu wählen ...

| TV-Einstellung                  | TV Enhance         |   |
|---------------------------------|--------------------|---|
| Wählen Sie bitte das TV Signal. |                    |   |
| Satelliten-TV (DVB-S)           |                    |   |
| Terrestrial-TV (DVB-T)          |                    |   |
| Analog TV                       |                    |   |
|                                 |                    |   |
|                                 |                    |   |
| Installati                      | ਜ<br>ons-Assistent | V |

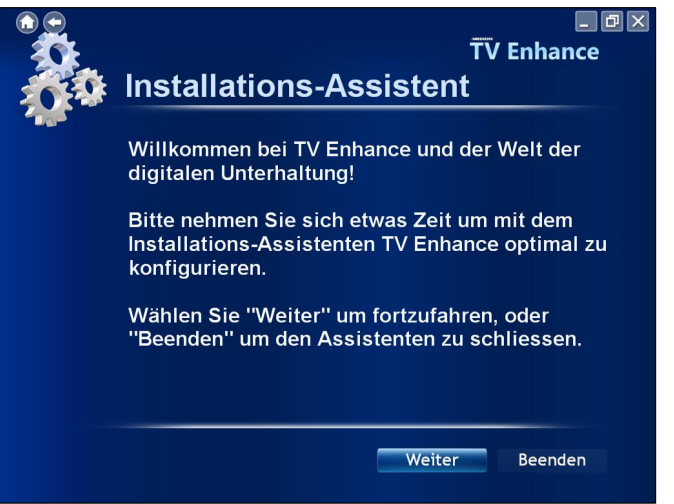

... um den Assistenten zu starten.

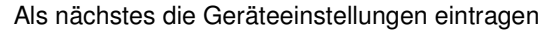

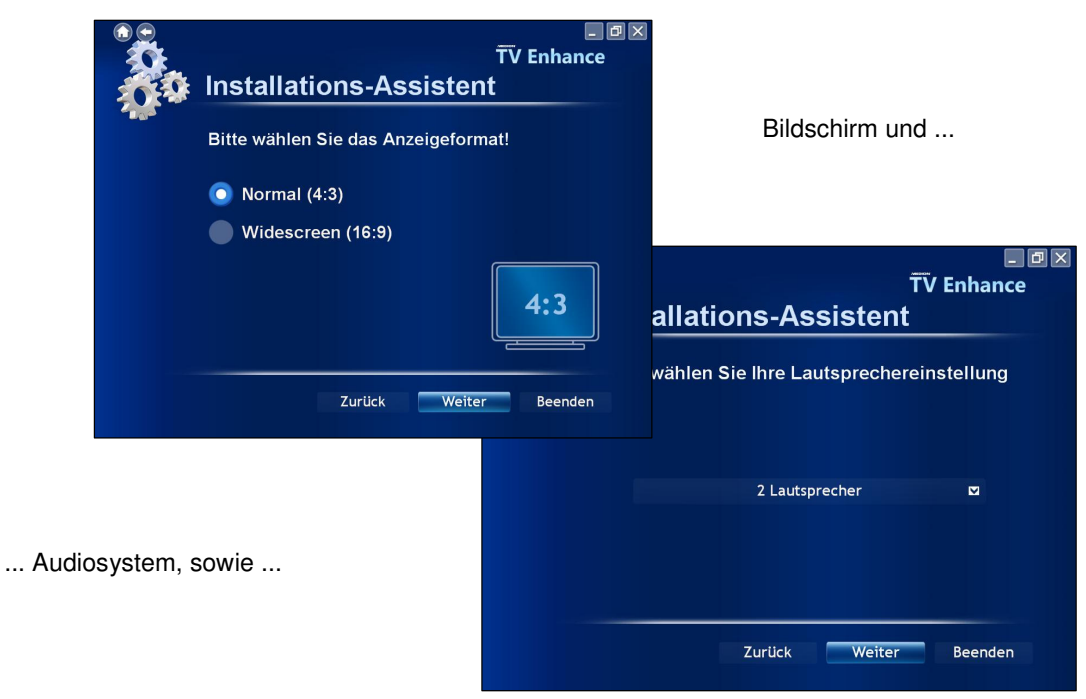

| Installati     | ons-Assister          | TV Enhance |
|----------------|-----------------------|------------|
| Bitte geben \$ | Sie Ihren Standort an | 1          |
|                |                       |            |
|                |                       |            |
|                | Deutschland           |            |
|                |                       |            |
|                |                       |            |
|                |                       |            |
|                | Zurück Weite          | r Beenden  |

... den Standort für evtl. regionale Programminformationen.

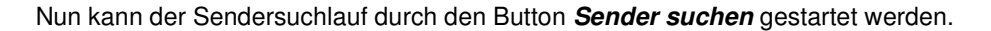

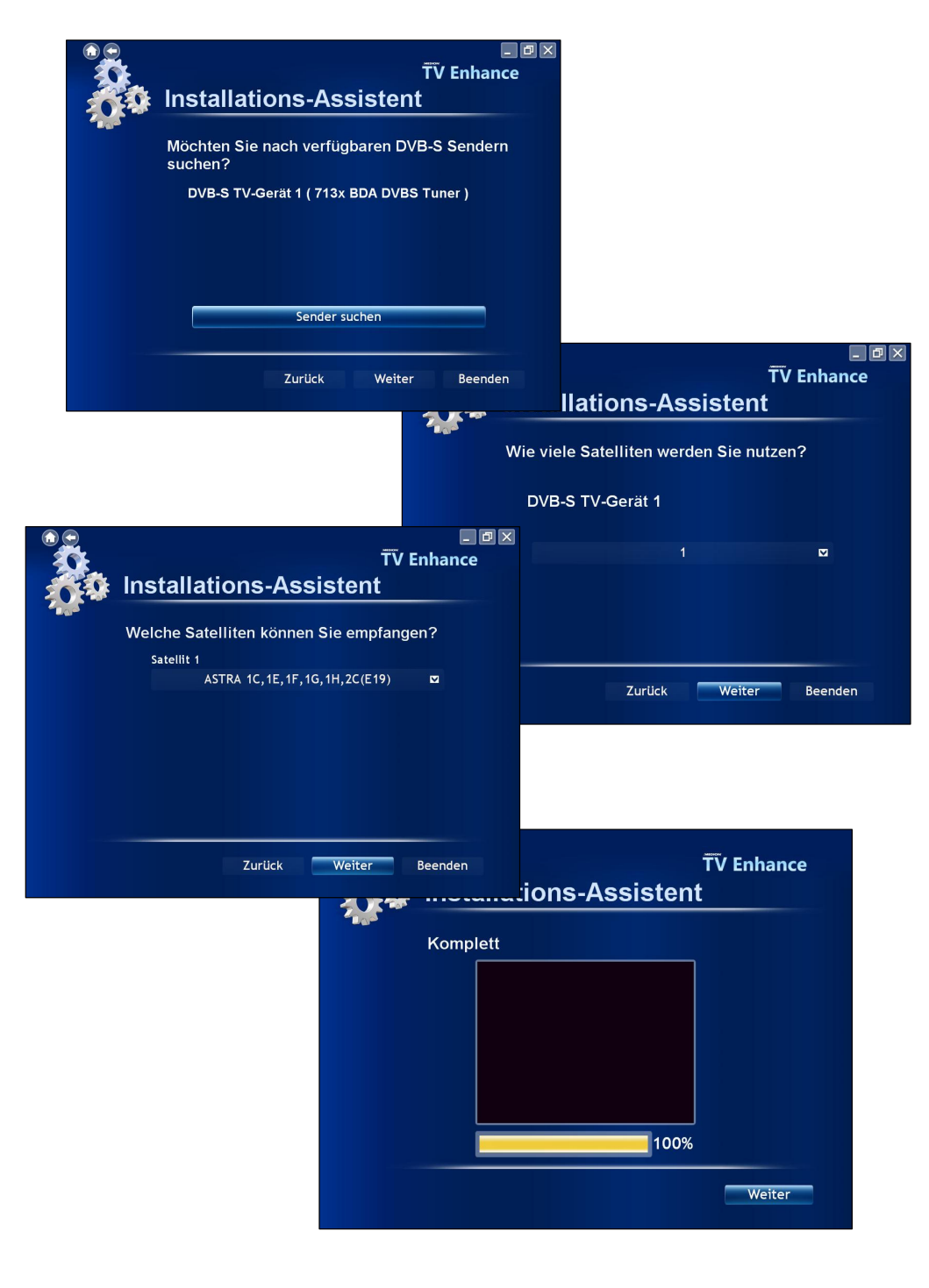

Zum Abschluss werden die gefundenen Sender aufgelistet (An dieser Stelle muss ich leider passen, wir haben leiden keinen Satellitenanschluss hier und ich zu Hause keinen Medion PC)

| Installati                                                         | ons-As | T<br>ssistent | ∟ ⊡ ×<br>V Enhance |  |
|--------------------------------------------------------------------|--------|---------------|--------------------|--|
| Die folgende Tunerkarte hat das Durchsucher<br>der Kanäle beendet. |        |               |                    |  |
| DVB-S TV-Gerät1                                                    |        | Komplett      |                    |  |
|                                                                    |        | 0 Sender      | gefunden           |  |
| Kanalliste ansehen                                                 |        |               |                    |  |
|                                                                    | Zurück | Weiter        | Beenden            |  |

Nach der Installation des TV-Enhance Add-on befindet sich ein zusätzliches Icon unter der Funktion "*Mehr Programme"* im *Windows Media Centers.* 

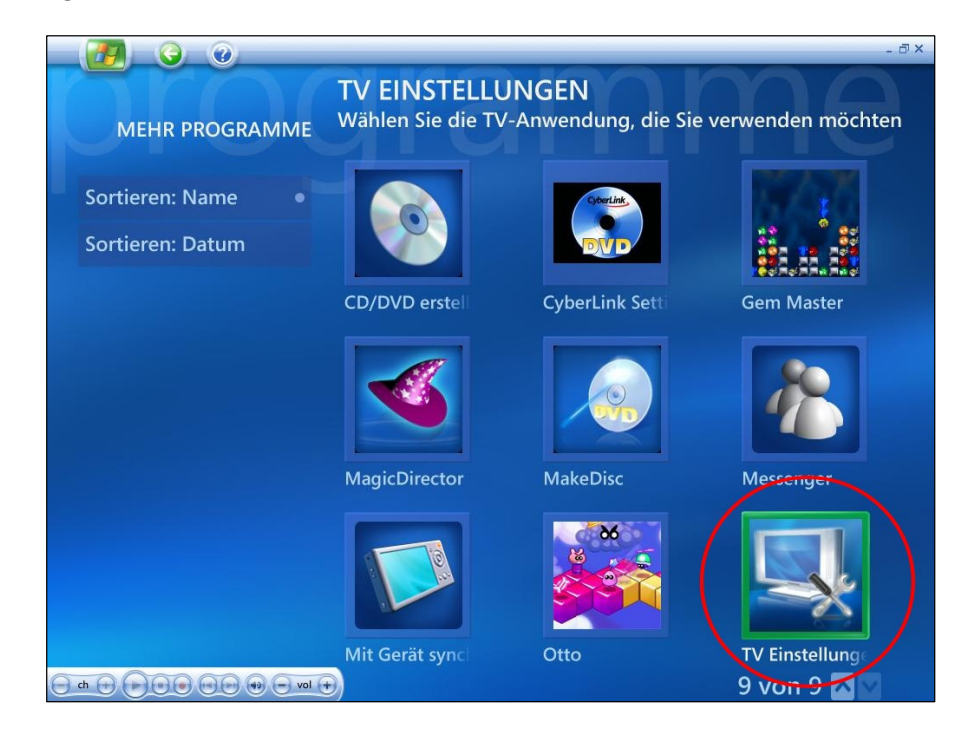